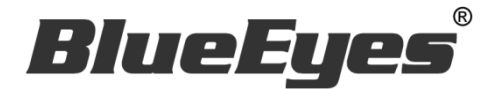

# FBUY Facebook 拍賣社團自動 貼文留言機器人軟體

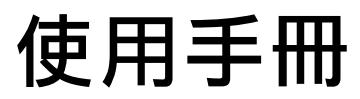

Version 20181224

www.BlueEyes.com.tw

在使用本產品之前,請務必先仔細閱讀本使用說明書。 請務必妥善保管好本書,以便日後能隨時查閱。 請在充分理解內容的基礎上,正確使用。 本手冊內含重要資料,切勿讓非授權用戶翻閱!

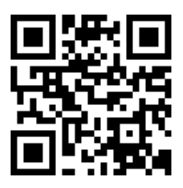

# 使用手冊

本手冊適用於以下產品

□ 藍眼 Facebook 拍賣社團自動貼文留言機器人軟體

感謝您使用藍眼科技的產品。

本手冊將介紹藍眼科技產品。在您開始使用產品前,建議您先閱讀過本手冊。

手冊裡的資訊在出版前雖已被詳細確認,實際產品規格仍將以出貨時為準。藍眼科技對本 手冊中的內容無任何擔保、宣告或暗示,以及其他特殊目的。除此之外,對本手冊中所提 到的產品規格及資訊僅供參考,內容亦可能會隨時更新,恕不另行通知。本手冊中所提的 資訊,包括軟體、韌體及硬體,若有任何錯誤,藍眼科技沒有義務爲其擔負任何責任。

任何產品規格或相關資訊更新請您直接到藍眼科技官方網站查詢,本公司將不另行通知。 若您想獲得藍眼科技最新產品訊息、使用手冊、韌體,或對藍眼科技產品有任何疑問,請 您聯絡當地供應商或到藍眼科技官方網站取得相關訊息。

本手冊的內容非經藍眼科技以書面方式同意,不得擅自拷貝或使用本手冊中的內容,或以 其他方式改變本手冊的資料及發行。

本手冊相關產品內容歸 藍眼科技 版權所有

## 藍眼科技集團

地址:404台灣台中市北區文心路四段 200號7樓之3

電話:+886 4 2297-0977 / +886 982 842-977

傳真:+88642297-0957

E-mail : support@blueeyes.com.tw

網站:www.BlueEyes.com.tw

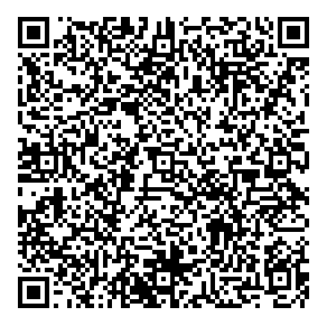

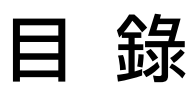

| 1. | 安裝                    | 3    |
|----|-----------------------|------|
|    | 1.1 產品功能              | 3    |
|    | 1.2 安裝環境              | 3    |
|    | 1.3 版本支援              | 3    |
|    | 1.4 安裝程式              | 6    |
|    | 1.5 執行程式              | 9    |
|    | 1.6 環境相關設定            | 10   |
| 2. | 操作介面                  | . 14 |
|    | 2.1 序號啟用              | 15   |
|    | 2.2 設定參數              | 16   |
|    | 2.3 測試                | 18   |
|    | 2.4 拍賣社團              | 22   |
|    | 2.5 商品                | 22   |
|    | 2.6 留言庫               | 23   |
|    | 2.7 執行                | 24   |
| 3. | 常見問題 Q&A              | . 25 |
|    | 【問題1】如何將軟體移轉到其他電腦使用?  | 25   |
|    | 【問題 2】序號弄丟了·請問能重新申請嗎? | 25   |

## 1. 安裝

#### 1.1 產品功能

FBUY 軟體產品功能如下:

▶ 讓閒置的電腦,可以代為自動貼文留言。

#### 1.2 安裝環境

FBUY 軟體必須安裝於 Microsoft Windows 7 / 8 / 10 作業系統以上的電腦。 FBUY 軟體安裝電腦必須先安裝 Microsoft .NET Framework 3.5 套件

#### 1.3 版本支援

當您在安裝行銷機器人軟體時,可能會遇到安裝程式告知需要先安裝 Microsoft .NET Framework 3.5,如果您是 Windows 7 或 Windows 8 或 Windows 10 作業系統, Microsoft .NET Framework 3.5 可以在控制台的程式集中開啟此 Windows 功能,請按照以下步驟安裝 Microsoft .NET Framework 3.5,安裝完畢後就可以繼續安裝行銷機器人。

按 Windows Key + S, 輸入控制台

|   |                      | 篩選條件 🏏 |
|---|----------------------|--------|
| ŵ | 最佳比對                 |        |
|   | <b>控制台</b><br>桌面應用程式 |        |
|   | 文件                   |        |
| ĝ |                      |        |
| 2 |                      |        |
|   | ▶ 控制台                |        |

點擊程式集

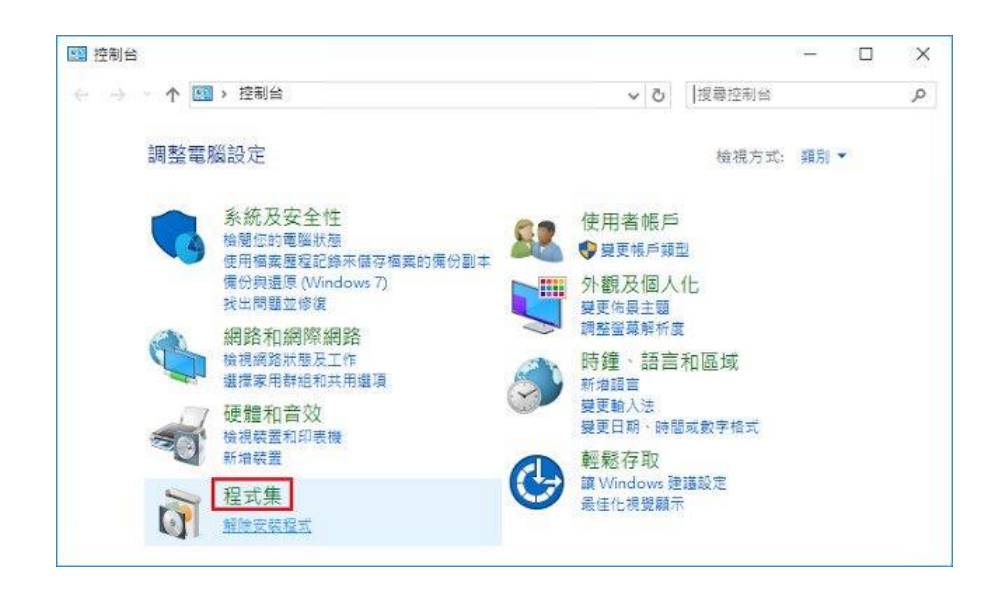

點擊開啟或關閉 Windows 功能

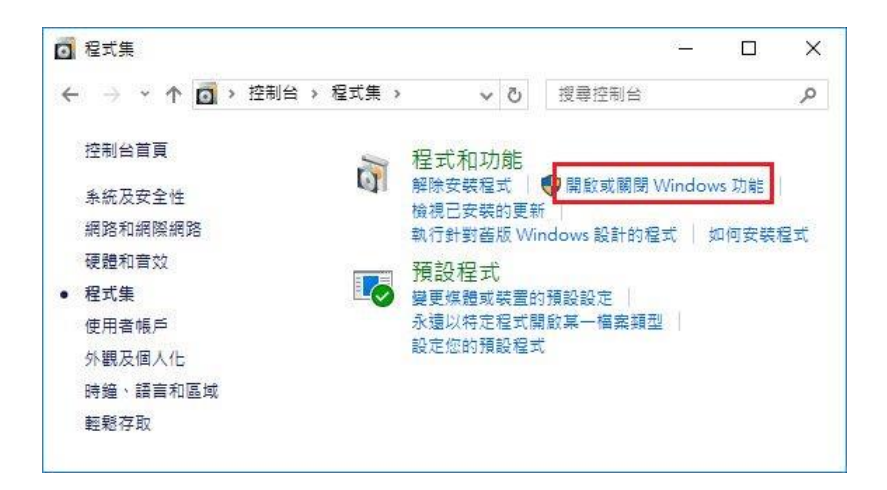

#### 勾選 .NET Framework 3.5 (包括.NET 2.0 和 3.0)

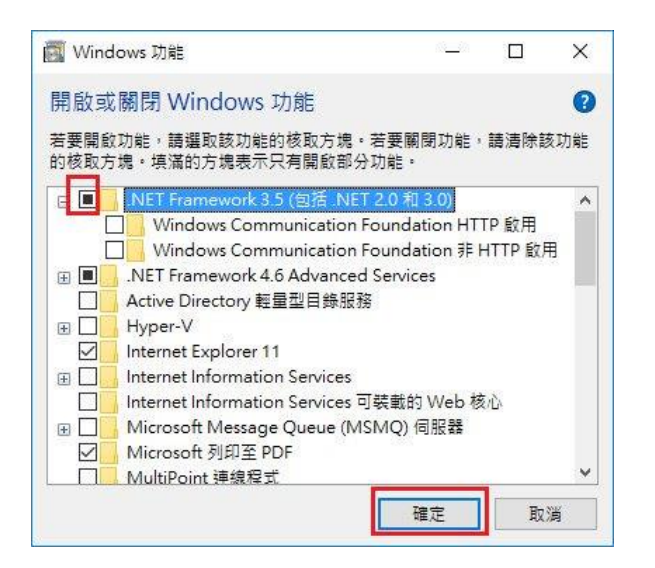

#### 點擊從 Windows Update 下載檔案

| Windows 功能                              |     |
|-----------------------------------------|-----|
| Windows 需要 Windows Update 中的檔案以完成安裝部分功  | 〕能。 |
| → 從 Windows Update 下載檔案                 |     |
| → 請勿連線至 Windows Update<br>不會對您的電腦做任何模更。 |     |
|                                         |     |
|                                         |     |
|                                         |     |
|                                         | 取注  |

開始下載必要檔案

|            | ×  |
|------------|----|
| Windows 功能 |    |
| 正在下載必要檔案   |    |
|            |    |
|            |    |
|            |    |
|            |    |
|            |    |
|            |    |
|            | 取消 |

### Microsoft .NET Framework 3.5 完成安裝

|   |                   | ×  |
|---|-------------------|----|
| 4 | Windows 功能        |    |
|   | Windows 已完成要求的變更。 |    |
|   |                   |    |
|   |                   |    |
|   |                   |    |
|   |                   |    |
|   |                   |    |
|   |                   |    |
|   |                   |    |
|   |                   | 關閉 |

## 1.4 安裝程式

#### 請連線到 https://fbuy.blueeyes.tw/,下載最新版本的 FBUY 安裝檔案。 FBUY 軟體下載完畢之後,將壓縮檔進行解壓縮作業,即可開始安裝。

臉書(Facebook)是目前最強大的社群軟體與平台,社團與粉絲專頁(粉絲團)數量眾多,是許多網友樂不思蜀的地方,但如 果我們要在每一個拍賣社團貼文(發文、po文)、留言或按讚時,一筆一筆地張貼點擊,手指頭非常痠,因此,懶惰的我們 開發了 臉書拍賣社團自動貼文留言按讚機器人(FBUY),讓電腦代替我們自動完成所有事。

Facebook 裡面的社團初步估計有幾十萬個,各種類型的社團應有盡有琳瑯滿目,其中還包含各式各樣的拍賣社團,每一個社團就是一個分類好的市集,社團中的成員就像逛市集的遊客,裡面充滿商機!在社團裡,我們可以認識有相同興趣的同好、聊聊有趣的話題、分享最新的資訊等等。社團就像是一個全新的線上新社會,人們花在線上的時間與日俱增,而貼文、留言與按讚就是讓我們與我們的產品曝光、進而提高知名度的最有效方法,聰明的您懂得利用這些自動化的工具,全天候掛網以分身輕鬆賺錢。

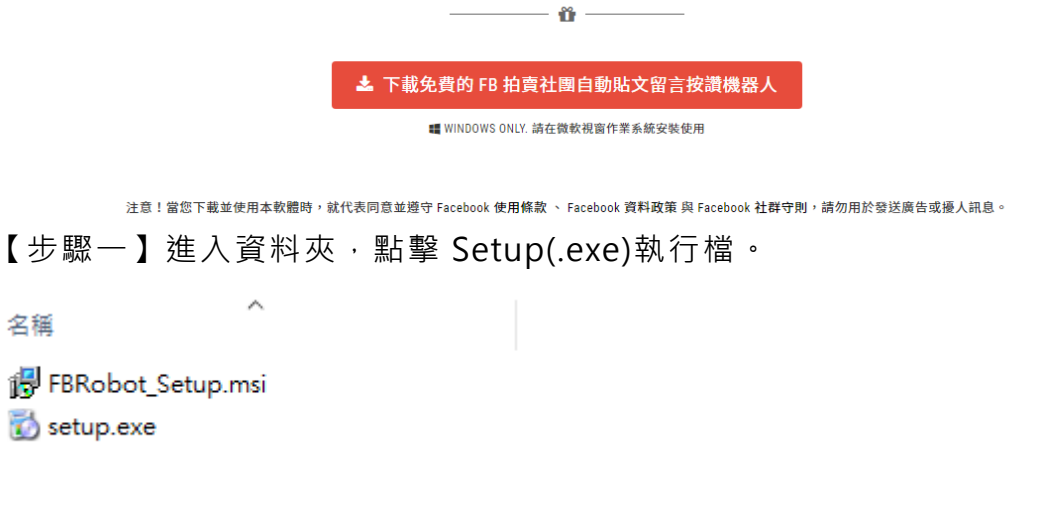

【步驟二】進入 FBUY 安裝精靈,選擇 Next 即可。

| 🙀 Marketing Robot                                                                                                    |                                                                   | _                                                                        |                                            | ×         |
|----------------------------------------------------------------------------------------------------|-------------------------------------------------------------------|--------------------------------------------------------------------------|--------------------------------------------|-----------|
| Welcome to the Marketir                                                                                                    | ng Robot Se                                                       | ətup Wizard                                                              |                                            |           |
| The installer will guide you through the st                                                                                         | eps required to insta                                             | all Marketing Robot o                                                    | on your cor                                | nputer.   |
| WARNING: This computer program is pro<br>Unauthorized duplication or distribution ol<br>or criminal penalties, and will be prosecut | atected by copyrigh<br>i this program, or an<br>ed to the maximum | t law and internation<br>y portion of it, may re<br>extent possible unde | al treaties.<br>ssult in sev<br>r the law. | ere civil |
|                                                                                                    | Cancel                                                            | < <u>B</u> ack                                                           | <u>N</u> e                                 | ext >     |

【步驟三】選擇 FBUY 安裝資料夾,預設為 C:\Program Files (x86)\Marketing Robot\Marketing Robot,選擇完畢後,點擊 Next 即可。

| 🛃 Marketing Robot                                                                                   | _      |                  | ×      |
|----------------------------------------------------------------------------------------------------|--------|------------------|--------|
| Select Installation Folder                                                                          |        |                  |        |
| The installer will install Marketing Robot to the following folder.                                 |        |                  |        |
| To install in this folder, click "Next". To install to a different folder, enter it be              | low or | click "Bro       | owse". |
| <u>F</u> older:                                                                                     |        |                  |        |
| C:\Program Files (x86)\Marketing Robot\Marketing Robot\                                             |        | B <u>r</u> owse. |        |
|                                                                                                    |        | <u>D</u> isk Cos | t      |
| Install Marketing Robot for yourself, or for anyone who uses this computer<br>O Everyone<br>Just me |        |                  |        |
| Cancel < <u>B</u> ack                                                                               |        | <u>N</u> e       | xt >   |

【步驟四】您可以選擇 FBUY 的介面語言為繁體中文,簡體中文,英文或者日文,確認完 畢後,點擊 Next 即可。

| 🛃 Marketing Robot    |        |                | _ |    | ×       |
|----------------------|--------|----------------|---|----|---------|
| Language             |        |                |   |    | -       |
| Language             |        |                |   |    |         |
| Traditional Chinese  |        |                |   |    |         |
| O Simplified Chinese |        |                |   |    |         |
| ⊖ English            |        |                |   |    |         |
| ⊖ Japanese           |        |                |   |    |         |
|                      |        |                |   |    |         |
|                      |        |                |   |    |         |
|                      | Cancel | < <u>B</u> ack |   | Ne | <t></t> |

【步驟五】確認安裝,選擇 Next 即可開始安裝 FBUY 軟體。

| 🔀 Marketing Robot                           |                    | -              | _ |            | ×    |
|---------------------------------------------|--------------------|----------------|---|------------|------|
| Confirm Installation                        |                    |                |   |            |      |
| The installer is ready to install Marketing | Robot on your comp | uter.          |   |            |      |
| Click "Next" to start the installation.     |                    |                |   |            |      |
|                                             |                    |                |   |            |      |
|                                             |                    |                |   |            |      |
|                                             |                    |                |   |            |      |
|                                             |                    |                |   |            |      |
|                                             |                    |                |   |            |      |
|                                             |                    |                |   |            |      |
|                                             |                    |                |   |            |      |
|                                             | Cancel             | < <u>B</u> ack |   | <u>N</u> e | xt > |

#### 【步驟六】安裝完成,選擇 Close 即可。

| 🕼 Marketing Robot                                                       | _     |          | ×    |
|-------------------------------------------------------------------------|-------|----------|------|
| Installation Complete                                                   |       |          | 5    |
| Marketing Robot has been successfully installed.                        |       |          |      |
| Click "Close" to exit.                                                  |       |          |      |
|                                                                         |       |          |      |
|                                                                         |       |          |      |
|                                                                         |       |          |      |
|                                                                         |       |          |      |
|                                                                         |       |          |      |
| Please use Windows Update to check for any critical updates to the .NET | Frame | work.    |      |
|                                                                         |       |          |      |
| Cancel < <u>B</u> ack                                                   | <     | <u>C</u> | lose |

## 1.5 執行程式

【步驟一】點擊〈開始〉·選擇〈所有程式〉您可以在 Marketing Robot 下尋找到 Marketing Robot 程式捷徑。

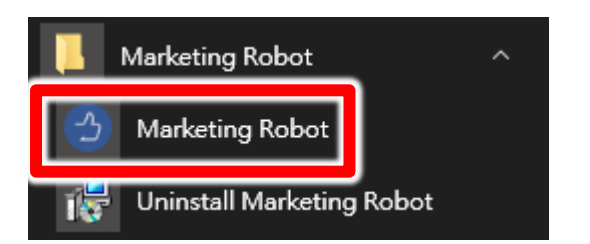

## 1.6 環境相關設定

#### 1.6.1 Windows 的文字與項目大小要設定為 100%

Windows 7 使用者

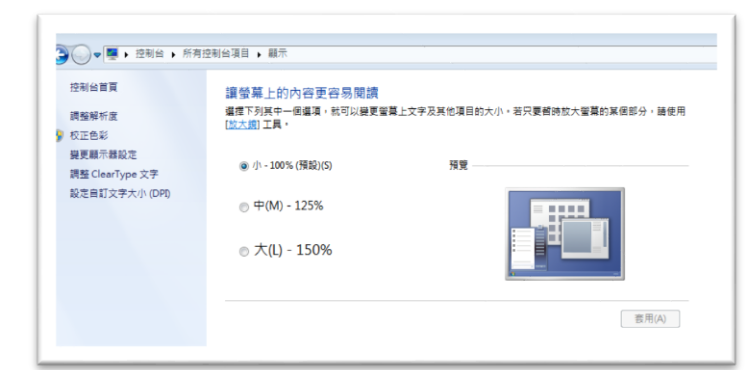

Windwos 10 使用者

| 3 首页       | 目訂您的顯示器                             |
|------------|-------------------------------------|
| 尋找設定 の     |                                     |
| 統          |                                     |
| つ 融示機      |                                     |
| 席用程式與功能    |                                     |
| ■ 預設應用程式   | 1                                   |
| 〕 通知與動作    |                                     |
| ) 電源與睡眠    |                                     |
| 5 電池       |                                     |
| □ 儲存空間     |                                     |
| 2) 醋線地圖    | 编别 供到 建罐到带焊根示器                      |
| 8 平板電腦模式   | 盤更文字、應用框式與其他項目的大小: 100% (建油循環)<br>┃ |
| 9 %I       | 方向                                  |
| 0 正在均衡到世費解 | (供向 >>)                             |

#### 1.6.2 其他應用程式與排程設定

為了避免程式受到干擾而中斷,請關閉 Windows 背景排程工作,像是磁碟重組,定時掃毒,硬體檢查,Windows 或其他軟體自動更新等。

**1.6.3** 調整瀏覽器縮放比例 設定瀏覽器縮放比為 **100%**,可提高辨識度

| 新增無痕ェ                             | 代視窗(I) | Ctrl+S | hift+N                |
|-----------------------------------|--------|--------|-----------------------|
| 記錄(H)<br>下載(D)<br>書籖(B)           |        |        | ►<br>Ctrl+J           |
| 縮放                                | -      | 100% + | 53                    |
| 列印(P)<br>投放(C)<br>尋找(F)<br>更多工具(I | _)     |        | Ctrl+P<br>Ctrl+F<br>▶ |
| 編輯                                | 剪下(T)  | 複製(C)  | 貼上(P)                 |
| 設定(S)<br>說明(E)                    |        |        | ×                     |
| 結束(X)                             |        | Ctrl+S | hift+Q                |

#### 1.6.4 關閉 FB 聊天室窗

關閉聊天室通知,可避免軟體執行 時受到干擾。

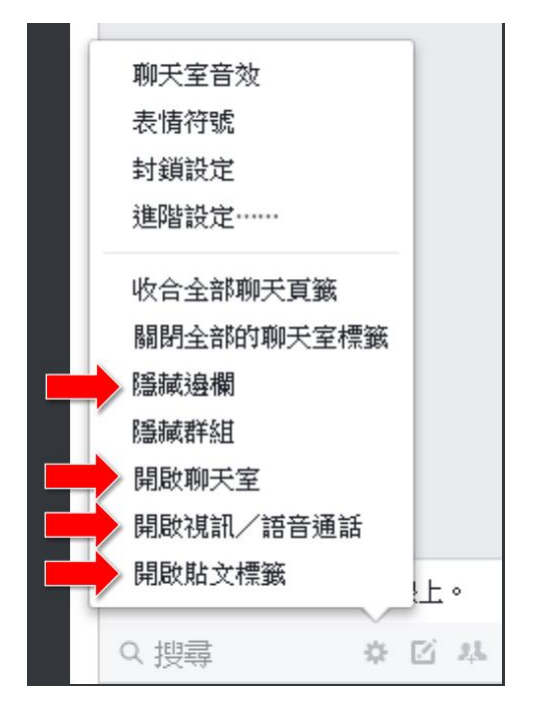

#### 1.6.5 關閉 FB 影片自動撥放

影片自動播放預設是開啟,當FB網頁出現直播或影片時,會自動播放影片,如此會造成電腦負擔增加(影片解壓縮),故建議關閉自動播放避免電腦資源浪費。 請進入Facebook設定中的影片

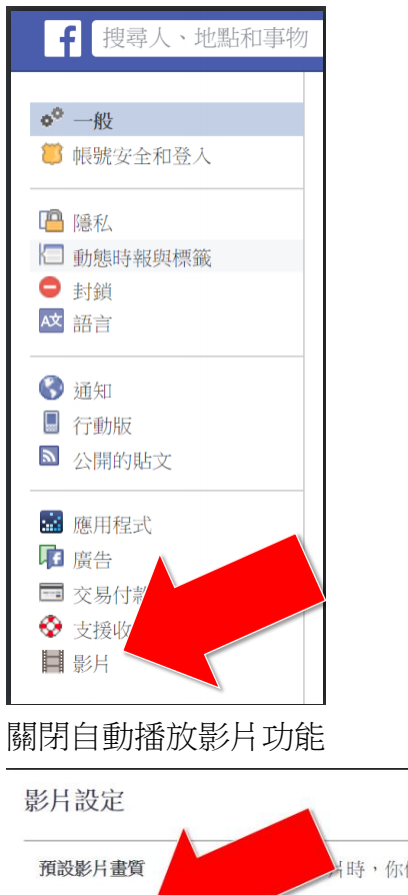

| ·<br>研 弘 影 じ 書 階 | 出時,你仍然可以對戰影已操動哭上的 HD 圆元水罐面影目的書質。                         | 2017 NAv Ph. 1595- |
|------------------|----------------------------------------------------------|--------------------|
| ]其成家/八重貝         | 有可,他们然可以和季節/TIEI双硫工的TIE 画小水发文影/TIFI更有。<br>種限             | 票凖重貨 ▼             |
| 自動播放影片           | 這些設定僅適用於使用 Facebook 網站時。遵循此指南可變更 Facebook 應用程式的影片。動播放設定。 | 關閉▼                |
| 一律顯示字幕           | 開啟這項功能後,影片畫面就會一律顯示字幕(如果有字幕)。                             | Off 🔻              |
| 字幕顯示             | 字幕測試範例                                                   | 編輯                 |

#### 1.6.6 關閉 FB 應用程式動態

應用程式邀請與動態可能會干擾機器人運作,建議關閉。

| 通知設定                      |                                     |            |
|---------------------------|-------------------------------------|------------|
| 留在 Facebook<br>你會在 Facebo | ok 上看到每一則通知,但你可以在查看通知時關閉特定貼文的通知。瞭解; | 更多∘        |
| 音效                        |                                     |            |
| ● 收到新通                    | i知時,使用音效提醒<br>急時播放音效                |            |
| 你被通知的相關                   | 應用程式邀請及動態                           | ×          |
| <b>▲ 與你有</b><br>你總是       | LINE                                | 調料・開設・     |
| <b>じ 壽星</b><br>選擇你去       | 是否要收到朋友生日的相關通知。                     | 開設<br>✓ 開閉 |
| 3 我的這一<br>選擇是否            | <b>一天</b><br>否要收到動態回顧的通知。           | <b>★</b> ▼ |

#### 1.6.7 關閉瀏覽器通知

關閉瀏覽器通知可避免軟體執行時受到干擾

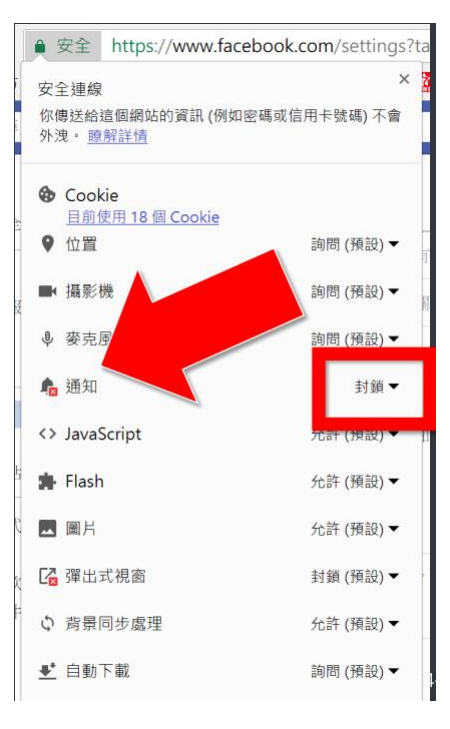

## 2. 操作介面

程式啟動後,FBUY 操作介面如下:

點擊 FBUY 功能

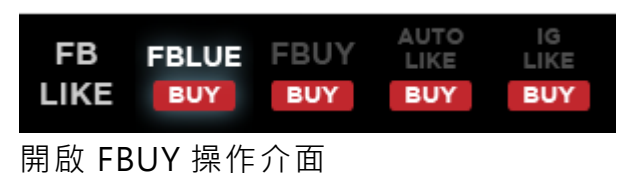

| 🙆 Marl       | keting Ro   | bot (1.8.1 | 12.23)    |       |            |      |                |     | _   |    | ×  |
|--------------|-------------|------------|-----------|-------|------------|------|----------------|-----|-----|----|----|
| FBLIKE       | FBLUE       | FBUY       | AUTO      | OLIKE | IGLIKE     | 設定   | 序號             |     |     |    |    |
| FB           |             | _ FBU      |           | UTO   | IG<br>LIKE |      |                |     |     |    |    |
| LIKE         | FBLU        | BU         | Y B       | UY    | BUY        |      |                |     |     |    |    |
|              | <u>م</u>    | जाके 10 सि |           |       | 訂閱         | 服務   |                |     |     |    |    |
|              |             | 可1至10回     | я         |       | 解除         | 狠制   |                |     |     |    |    |
| 拍賣社團         | 商品          | 留言庫        | 設定        | 測試    |            |      |                |     |     |    |    |
| <u>⊕</u> ! € | 日本          |            |           | ~     |            | _    |                |     |     |    |    |
| 開始:20        | 016/01/19 ( | 00:00      |           |       | 歸零         |      |                |     |     |    |    |
| 0            | 0           | -          | <b>``</b> | ••    |            |      |                |     |     |    |    |
| 0            | 0           | 0          | 0         | 0     | 0          |      |                |     |     |    |    |
| 啟用           | 名稱          |            | 次數        | 間隔    | Ā          |      | <b>执行時間</b>    | 開啟  | 修改  | 刪除 | 置] |
|              | 拍賣          | 測試         | 0         | :     | l days     | 2018 | 12/24 10:48:13 | 開設  | 修改  | 刪除 | 2  |
|              |             |            |           |       |            |      |                |     |     |    |    |
|              |             |            |           |       |            |      |                |     |     |    |    |
|              |             |            |           |       |            |      |                |     |     |    |    |
|              |             |            |           |       |            |      |                |     |     |    |    |
|              |             |            |           |       |            |      |                |     |     |    |    |
|              |             |            |           |       |            |      |                |     |     |    |    |
|              |             |            |           |       |            |      |                |     |     |    |    |
|              |             |            |           |       |            |      |                |     |     |    |    |
|              |             |            |           |       |            |      |                |     |     |    |    |
|              |             |            |           |       |            |      |                |     |     |    |    |
|              |             |            |           |       |            |      |                |     |     |    |    |
| <            |             |            |           |       |            |      |                |     |     |    | >  |
| 下拉網          | 育 50        | 後重問        | 烟星        |       |            |      |                |     |     | _  |    |
| 按讚次          | ■<br>動剩 5   |            | "開網頁      | í     |            |      |                |     |     |    |    |
| 查詢結          | 果,找         | 到01        | 固未按       | 攢。    |            |      |                |     |     |    |    |
| 自動停          | њ 🕅         | 1          |           |       |            |      |                |     |     |    |    |
|              |             | _          |           |       |            |      |                |     |     |    |    |
|              |             |            |           | FI    | BUY I,     | 開始(  | Alt+P)         |     |     |    |    |
|              |             |            |           |       |            |      |                |     |     |    |    |
|              |             |            |           |       |            |      |                |     |     |    |    |
|              |             |            |           |       |            |      |                |     |     |    |    |
|              |             | RH         | 1 1       | LN    | F白         | 動亻   | と行銷            | 又般百 | a l |    |    |

## 2.1 序號啟用

點擊『關於』頁面→『線上啟用』。

| FBLIKE | FBLUE | FBUY  | AUTOLIKE | IGLIKE      | 設定       | 序號     |      |        |
|--------|-------|-------|----------|-------------|----------|--------|------|--------|
| FB     |       | FRUY  | AUTO     | IG          |          | FBLIKE | •    |        |
|        | FBLUE | BUY   | BUY      | BUY         |          | FBLUE  | •    |        |
|        |       |       |          |             |          | FBUY   | •    | 購買序號   |
|        | 今日可   | 按10個讚 |          | 訂覧<br>   解除 | 服務<br>限制 | AUTOLI | KE 🕨 | 註冊啟用   |
| 拍賣社團   | 商品    | 留言庫 論 | 没定 測試    |             |          | IGLIKE | •    | 找回序號   |
|        | 貼文    |       | ~        |             |          |        |      | 更新訂閱資料 |

輸入序號,點擊『線上啟用』。

完成啟用後,會出現訂閱截止日期。

| 3  |                       | ×              |
|----|-----------------------|----------------|
|    | bluee <del>s</del> es |                |
| 序號 | 請輸入「FBUY」的序號          | <b>:</b><br>•• |
|    |                       |                |

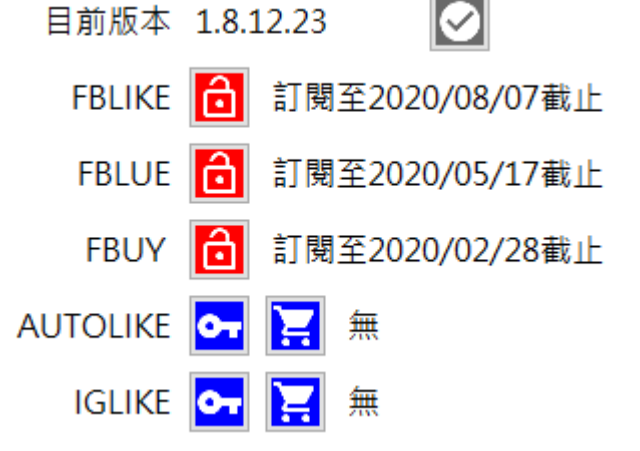

## 2.2 設定參數

點擊設定→程式參數。

| 設定 | 序號        |   |
|----|-----------|---|
| F  | B Robot   |   |
| L  | INE Robot |   |
| IC | G Robot   |   |
| 看  | 呈式參數      |   |
| ٩Ę | 餑待        |   |
| ŧ  | 督存影像      | • |
| i  | 盲         | • |

設定瀏覽器類別·螢幕解析度大小以及影像辨識正確綠調整為 95%

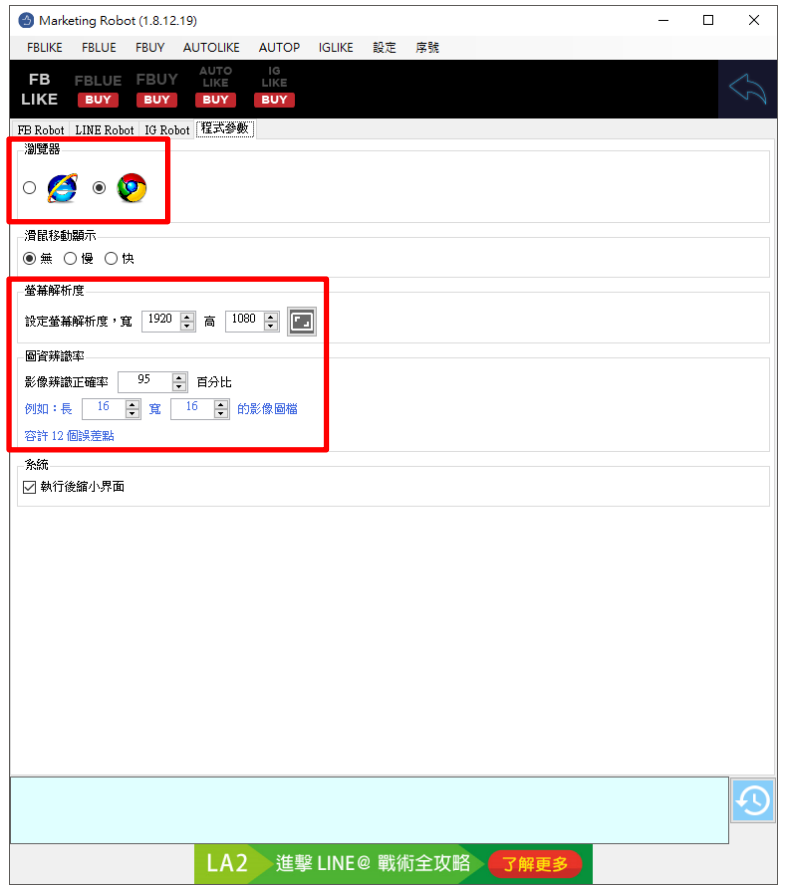

執行設定→FB Robot

| 設定 | 序號        |   |
|----|-----------|---|
| F  | B Robot   |   |
| L  | INE Robot |   |
| I  | G Robot   |   |
| 看  | 呈式參數      |   |
| Ę  | <b></b>   |   |
| ŧ  | 曾存影像      | • |
| Ĩ  | 音言        | • |

設定下拉次數判斷條件,建議初期先依造預設值執行,在根據實際結果進行微調。

貼文開始前下拉網頁次數,請依造實際電腦畫面大小調整,建議設定為可以讓開啟貼文功能時可 正常顯示下方按鈕。

| S Marketing Robot (1.8.12.19)                                                                                                    | - | ×        |
|----------------------------------------------------------------------------------------------------|---|----------|
| FBLIKE FBLUE FBUY AUTOLIKE AUTOP IGLIKE 設定 序號                                                                                                    |   |          |
| FB FBLUE FBUY AUTA IG<br>LIKE LIKE BUY BUY BUY                                                                                                    |   |          |
| FB Robot LINE Robot IG Robot 程式參數                                                                                                    |   |          |
|                                                                                                    |   | <u>^</u> |
| EX Intervene accelor converte estere 3                                                                                                    |   |          |
|                                                                                                    |   |          |
|                                                                                                    |   |          |
| □ 使用指定的心情符號                                                                                                    |   |          |
| ◉ 🗳 ୦ 🔾 ୦ 😜 ୦ 😯 ୦ 😓                                                                                                    |   |          |
| FBLIKE下拉判斷                                                                                                    |   |          |
| <ol> <li>1.網頁下拉次數超過</li> <li>100 → 次後重開瀏覽器</li> </ol>                                                                                                    |   |          |
| 2.按讚次數超過 100 🐳 次後重開瀏覽器                                                                                                    |   |          |
| FBLUE下拉判斷                                                                                                    |   |          |
| 1.網頁下拉次數超過 50 ÷ 次後重開瀏覽器                                                                                                    |   |          |
| 2.按證次數超過 50 文後軍戰瀏覽器                                                                                                    |   |          |
| 貼文開始前,下拉網頁次數 3 🔷                                                                                                    |   |          |
|                                                                                                    |   |          |
| 1.網頁下拉次數超過 50 ÷ 次後重開瀏覽器                                                                                                    |   |          |
| 2.按讚次數超過 50 - 次後重開瀏覽器                                                                                                    |   |          |
| 貼文開始前,下拉網頁次數 3 😜                                                                                                    |   |          |
| 心情色彩參數                                                                                                    |   |          |
| №         R=03<br>G=128         №         R=03<br>G=159         №           №         0=128         №         0=129         №           №         0=245         0=255         0=255         0 |   |          |
| 紅 R=241<br>G=62 至 G=62<br>B=103 B=104                                                                                                    |   |          |
|                                                                                                    |   |          |
|                                                                                                    |   | 9        |
| BH2 Facebook 自動化行銷 了解更多                                                                                                    |   |          |

## 2.3 測試

設定自訂圖資編輯。

做自訂圖資編輯,確保機器人能分辨圖像。

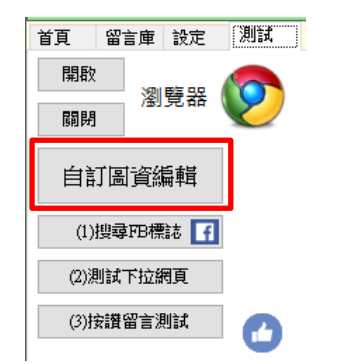

開啟 Facebook 首頁後,點擊自訂圖資編輯。

首先擷取 Facebook Logo。

**f** 搜尋 Q

開啟顯示格線,並調整紅色框到合適區域大小,可以讓 logo 正好在紅色框正中間,上下 左右多兩格間隔。然後按儲存保存。

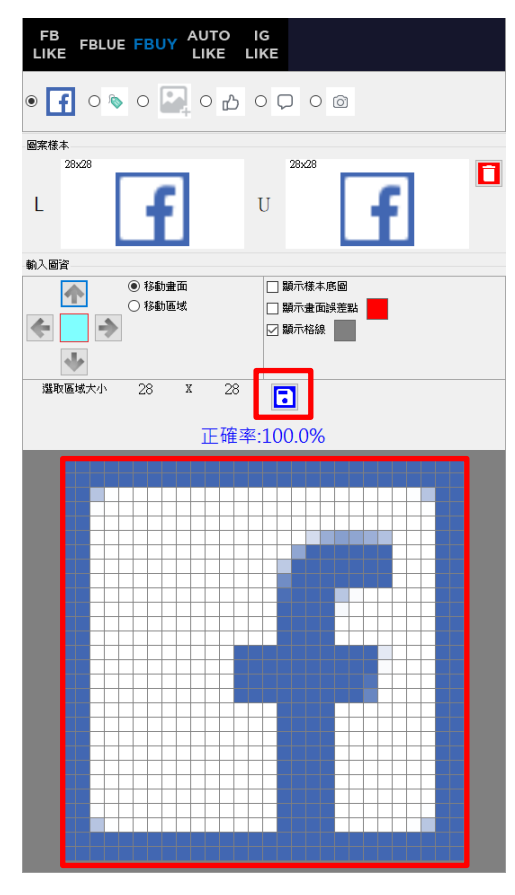

**擷取白色未按讚圖**示。

☆ 讃 □ □應 ◇ 分享

開啟顯示格線,並調整紅色框到合適區域大小,可以讓 logo 正好在紅色框正中間,上下 左右多兩格間隔。然後按儲存保存設定。

| FI       | B<br>KE FE  | BLUE | FB       | , ۸ſ | AUTO | D<br>E    |            | G<br>KE |    |     |    |    |   |   |   |   |   |          |   |
|----------|-------------|------|----------|------|------|-----------|------------|---------|----|-----|----|----|---|---|---|---|---|----------|---|
| 0        |             |      |          |      |      |           |            |         |    |     |    |    |   |   |   |   |   |          |   |
| 圖案相      | <b>策本</b>   |      |          |      |      |           |            |         |    |     |    |    |   |   |   |   |   |          |   |
|          | 22x22       |      |          |      |      |           |            |         | 22 | x22 |    |    |   |   |   |   |   |          | п |
| L        |             | [    | ſ        | 5    |      |           | τ          | J       |    |     |    | ۵  | Ĺ | 7 | ) |   |   |          |   |
| -<br>動入[ | 岡省          |      |          |      |      |           |            |         |    |     |    |    |   |   |   |   |   |          |   |
|          |             |      | • 移      | 力畫面  |      |           |            |         | 顯亓 | 様   | 丰底 | 8  |   |   |   |   |   |          |   |
|          |             |      | ○ 移動     | 加區域  |      |           |            |         | 願亓 | 憲   | 面誤 | 藍點 |   |   |   |   |   |          |   |
| <b></b>  |             | ⇒    |          |      |      |           |            |         | 顯亓 | 補給  | 泉  |    |   |   |   |   |   |          |   |
|          | 4           |      |          |      |      |           |            |         |    |     |    |    |   |   |   |   |   |          |   |
| 89       | HT IN 18 -* | -215 | 22       | v    | ,    | 22        | -          |         |    | 1   |    |    |   |   |   |   |   |          |   |
| 12       | new         | eu - | 44       | 2    |      | 44        |            | Ľ       | :  | L   |    |    |   |   |   |   |   |          |   |
|          |             |      |          |      | ΤĒ   | 確         | <b>率</b> : | 10      | 0. | 0%  | 6  |    |   |   |   |   |   |          |   |
|          |             |      |          |      | _    |           |            |         |    |     |    |    | _ | _ |   |   |   |          |   |
|          |             |      |          | ++   | -    |           |            |         |    |     |    |    | + | - | _ | _ | _ |          |   |
|          |             |      |          |      |      |           |            |         |    |     |    |    |   |   |   |   |   |          |   |
|          |             |      |          |      |      |           |            |         |    |     |    |    |   |   |   |   |   |          |   |
|          |             |      |          |      | _    |           |            |         |    |     |    |    | _ | _ | _ |   |   |          |   |
|          |             |      |          |      |      | 2         |            | _       |    |     |    |    |   |   | _ | _ |   |          |   |
|          |             |      |          |      |      |           |            | _       |    |     |    |    |   |   |   |   |   |          |   |
|          |             |      |          |      |      |           |            |         |    |     |    |    |   |   |   |   |   |          |   |
|          |             |      |          | -    | e    |           |            |         |    |     |    |    | _ | _ |   |   |   |          |   |
|          |             |      |          | -    | н.   | -         | _          | _       |    | _   | _  | _  | - | - |   |   |   |          |   |
|          |             |      |          |      |      |           | _          | _       |    |     |    |    |   |   |   |   | _ |          |   |
|          |             |      |          |      |      |           |            |         |    |     |    |    |   |   |   |   |   |          |   |
|          |             |      |          |      |      |           |            |         |    |     |    |    |   |   |   |   |   |          |   |
|          |             |      | $\vdash$ |      |      |           |            |         |    |     |    |    |   |   |   |   |   |          |   |
|          |             |      |          |      |      |           |            |         |    |     |    |    |   |   |   |   |   | $\vdash$ |   |
|          |             |      |          |      |      |           |            |         |    |     |    |    |   |   | - |   |   | $\vdash$ |   |
|          |             |      |          |      |      | $\square$ |            |         |    |     |    |    | + |   |   |   |   |          |   |
|          |             |      |          |      |      |           |            |         |    |     |    |    |   |   |   |   |   |          |   |

#### 擷取商品拍賣圖示

🕟 商品拍賣 📝 開始討論 💿 直播視訊 🔤 更多

開啟顯示格線,並調整紅色框到合適區域大小,可以讓 logo 正好在紅色框正中間,上下 左右多兩格間隔。然後按儲存保存設定。

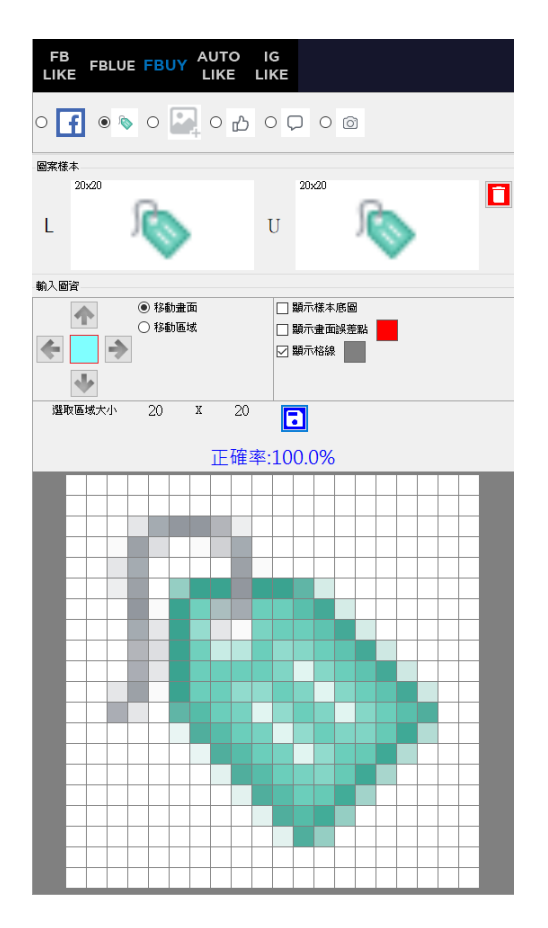

#### 其餘圖示請根據上列步驟逐一調整設定擷取畫面

相片圖示

| 🗞 商品拍賣 🖌 開始討論 💽 直播視訊 | ···· 更多                 |
|----------------------|-------------------------|
| 你想賣些什麼東西?            | 100                     |
| 價格                   |                         |
| Situn District       |                         |
| 介紹商品(選填)             |                         |
|                      |                         |
| <b>11</b><br>+42張相月  |                         |
|                      | <ul><li>0 下一步</li></ul> |
| 留言按鈕圖示               |                         |
| 心讃                   | 🔁 盟員                    |
| 留言內圖片上傳圖示            |                         |
| 企讃                   | □ 留言                    |
| 留言                   | 🙂 💿 🐨 🤪                 |
|                      |                         |

全部設定完成後,請執行逐一測試(1)搜尋 FB 標誌,(2)測試下拉網頁,(3)商品拍賣測試 以及(4)按讚留言測試。確認滑鼠是否移動至正確位置。

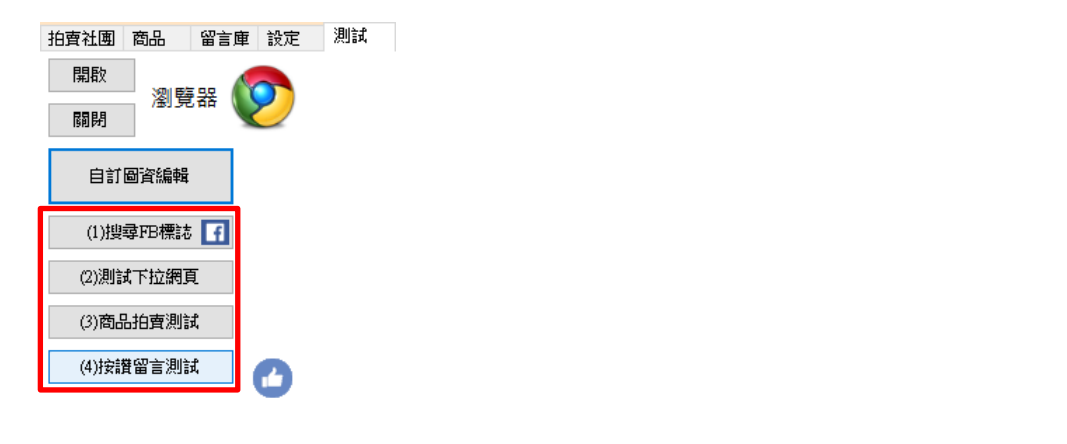

## 2.4 拍賣社團

建立社團清單,點擊新增社團按鈕。

| 拍賣社團     | 商品       | 留言庫   | 設定 | 測試     |      |                     |    |    |    |    |
|----------|----------|-------|----|--------|------|---------------------|----|----|----|----|
| <b>⊕</b> | ) 貼文     |       |    | $\sim$ |      |                     |    |    |    |    |
| 開始:20    | 16/01/19 | 00:00 |    |        | 歸零   | ]                   |    |    |    |    |
| 0        | 0        | -     | •  | • •    | ٢    |                     |    |    |    |    |
| 0        | 0        | 0     | 0  | 0      | 0    |                     |    |    |    |    |
| 取用       | 名稱       |       | 次數 | 間隔     |      | 下次執行時間              | 開啟 | 修改 | 刪除 | 置I |
|          | 拍賣       | 副試    | 0  | 1      | days | 2018/12/24 10:48:13 | 開啟 | 修改 | 刪除 | 물  |

輸入社團名稱,社團網址以及貼文間隔時間。

| 3  | _             | × |
|----|---------------|---|
| 名稱 |               |   |
| 網址 |               |   |
| 間隔 | 1440 🔶 分鐘後再貼文 |   |
|    |               |   |

## 2.5 商品

設定圖文組合,點擊新增組合名稱,輸入文字以及加入圖片。一個組合最多 20 張圖片。

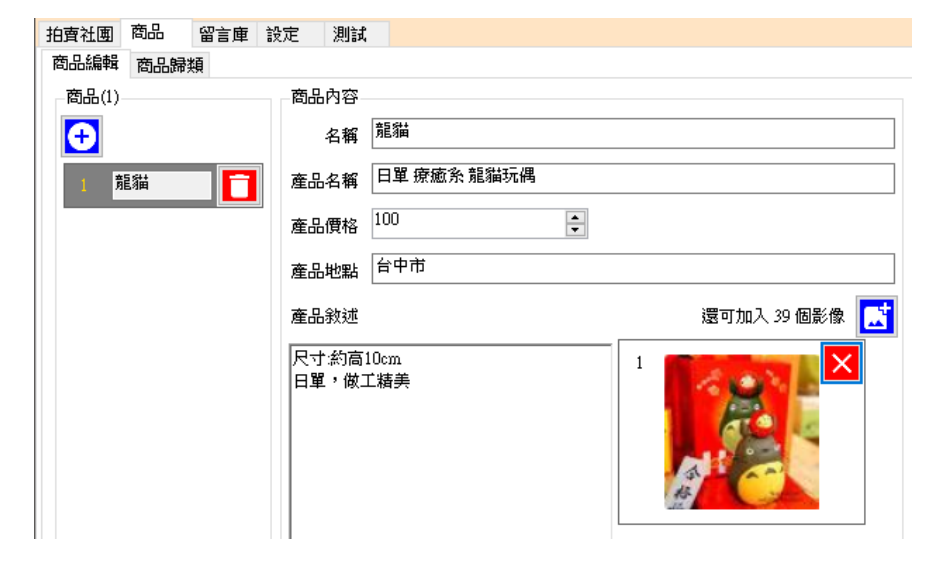

設定類別管理,設定類別名稱,並加入圖文組合。

| 拍賣社團商品留言庫 | 没定 測試           |                   |
|-----------|-----------------|-------------------|
| 商品編輯商品歸類  |                 |                   |
| 商县(1)     | 商具体田社園          |                   |
|           | 100015271312220 |                   |
| 1 龍貓      | 有例              | 用的社團(1) 未使用的社團(0) |
|           | 1 拍査測詞          | >                 |

## 2.6 留言庫

設定留言組合。

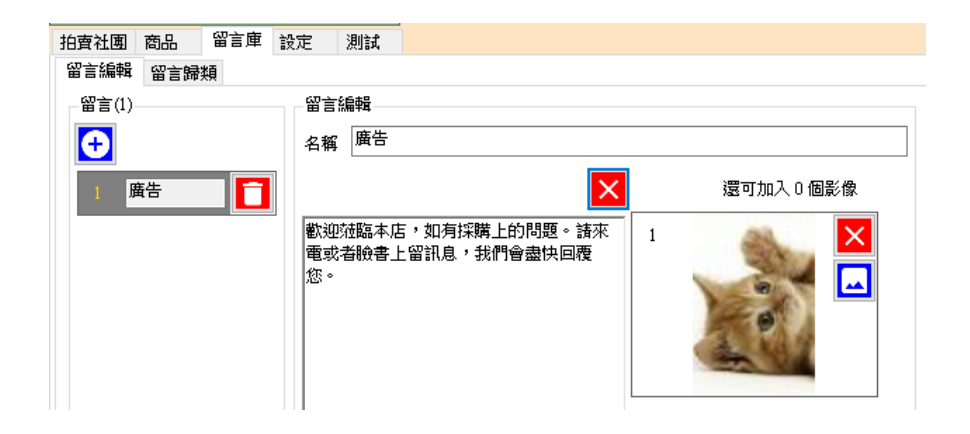

設定留言歸類

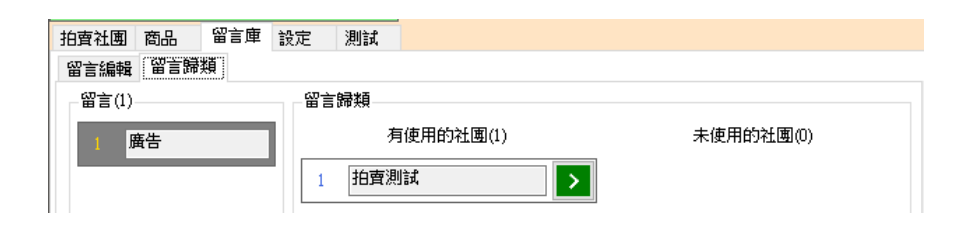

## 2.7 執行

測試完成後,請回到首頁,按 Alt+P 或者執行藍色 FBUY 開始。機器人會開始自動貼文作業。

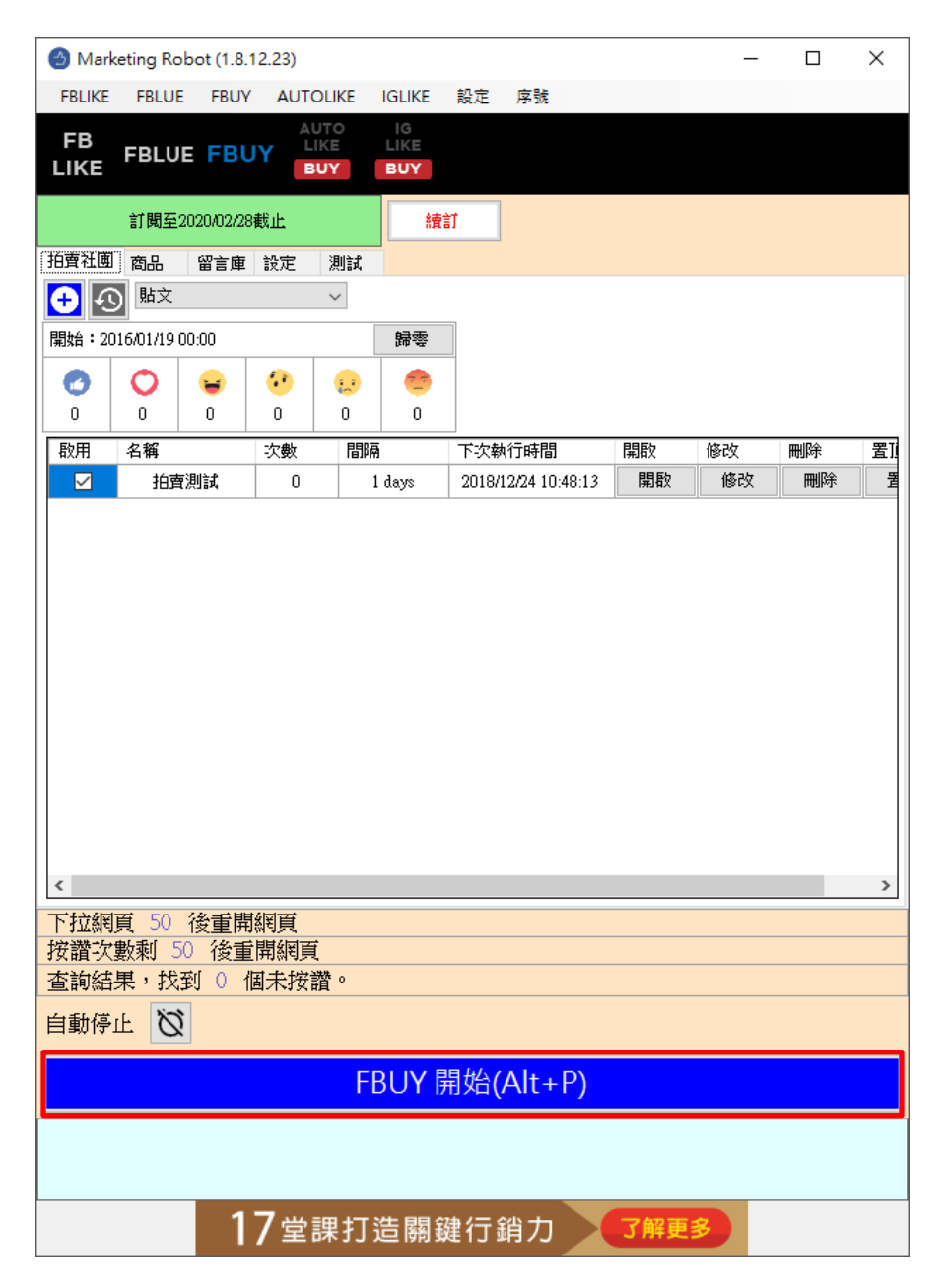

## 3. 常見問題 Q&A

#### 【問題1】如何將軟體移轉到其他電腦使用?

【解答】 當然可以的。你可以在舊電腦 FBUY 軟體的關於中按下反註冊按鈕以解除序號綁定, 然後在新電腦中重新註冊。

如過電腦不幸故障,無法開啟軟體。請透過我們的網站進行解除。 反註冊網址:https://www.blueeyestech.com/pay/online\_Software\_unreg.php

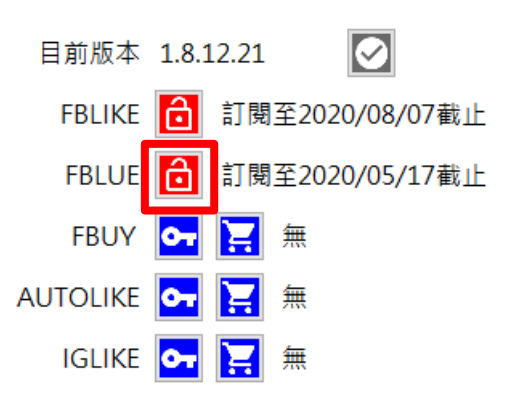

## 【問題 2】序號弄丟了<sup>,</sup>請問能重新申請嗎?

【解答】 可以。請透過我們的網站進行重新申請序號的作業。 找回序號網頁:https://www.blueeyestech.com/pay/online\_Software\_serial.php

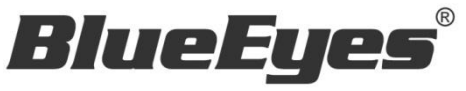

http://www.BlueEyes.com.tw

## 藍眼科技客戶服務中心

台灣 台中市文心路四段 200 號 7F-3

電話:+886 4 2297-0977

手冊中的所有資料都是根據藍眼標準測試方法測定,如有任何印刷錯誤或翻譯上的誤差,望廣大使用者 諒解。本手冊或產品設計與規格如有更改,恕不另行通知。手冊中的畫面用語、圖示等與實際相比,可 能會有微小變化和差異,請以實際操作為準。